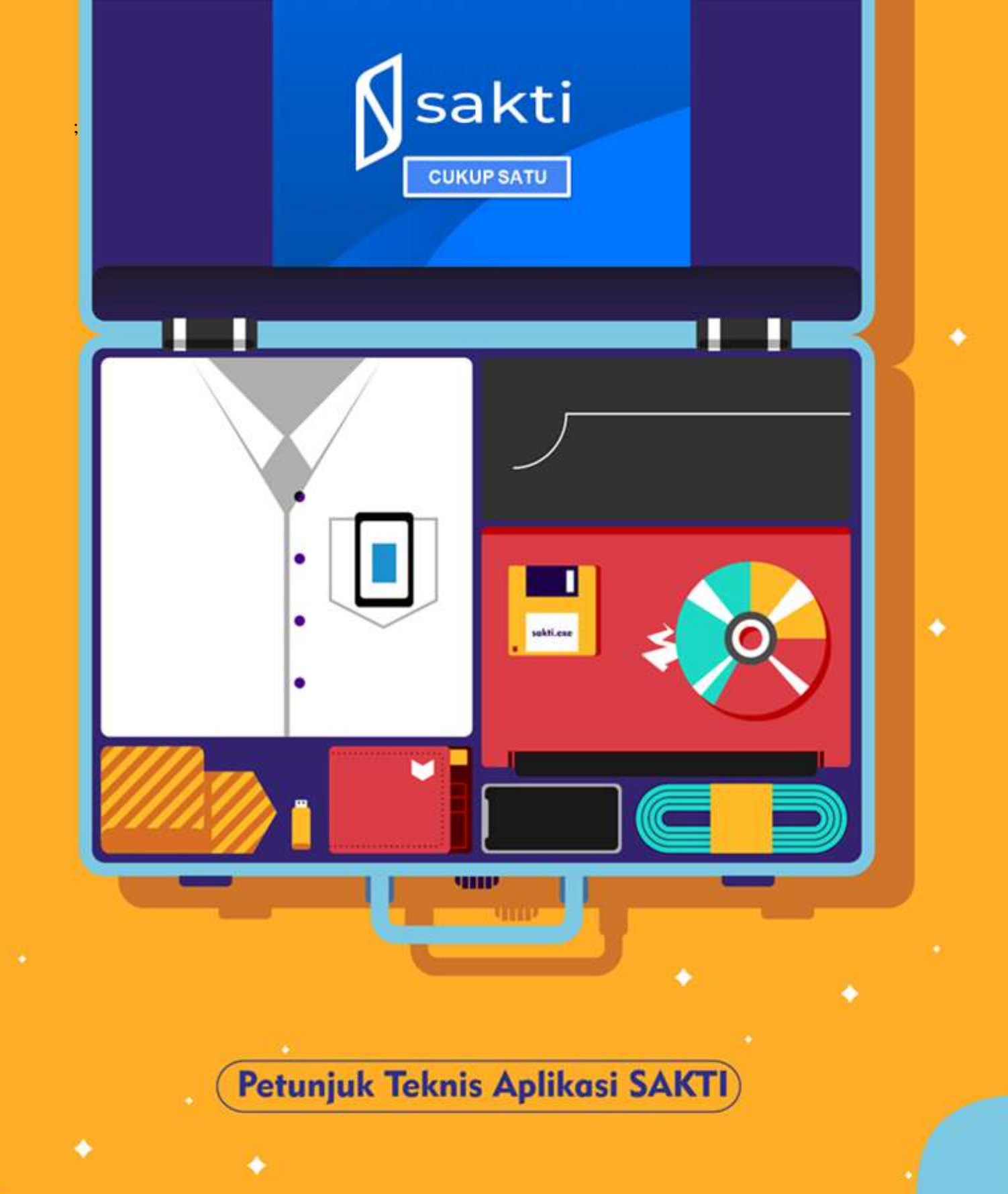

# Pencatatan Informasi Peningkatan Penggunaan Produk Dalam Negeri (P3DN)

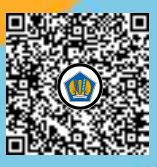

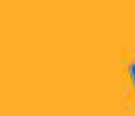

 $\mathbf{\mathcal{S}}$ 

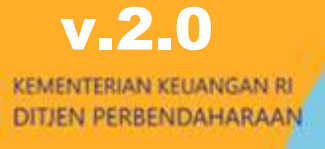

#### **DESKRIPSI SINGKAT**

Pencatatan Informasi Peningkatan Penggunaan Produk Dalam Negeri (P3DN)

Juknis ini digunakan sebagai panduan untuk melakukan pencatatan detil informasi terkait Program Peningkatan Penggunaan Produk Dalam Negeri atas belanja barang/jasa yang direkam pada SAKTI

| No. | Uraian                  |                                                                                                    |
|-----|-------------------------|----------------------------------------------------------------------------------------------------|
| 1   | Modul                   | KOM, PEM, BEN                                                                                                    |
| 2   | Role User               | OPR                                                                                                    |
| 3   | Modul Lain yang Terkait | ·                                                                                                    |
| 4   | Transaksi yang Terkait  | KOM – Pencatatan BAST Kontraktual dan Non Kontraktual<br>PEM – Perekaman SPP LS Non BAST<br>BEN – Pencatatan SPBy Non BAST                                                                                                    |
| 5   | Dokumen Input           | Data Informasi P3DN pada transaksi barang/jasa                                                                                                    |
| 6   | Output                  | Laporan Realisasi P3DN                                                                                                    |
| 7   | Valīdasi                | <ul> <li>Perekaman Informasi P3DN harus memuat informasi Klaster P3DN dan Persentase TKDN</li> <li>Transaksi Hapus BAST yang telah direkam informasi P3DN-nya akan turut menghapus data P3DN yang telah direkam</li> <li>Transaksi Batal Validasi SPP yang telah direkam nilai P3DN-nya akan turut menghapus data P3DN yang telah direkam</li> <li>Transaksi Batal Validasi SPBy yang telah direkam nilai P3DN-nya akan turut menghapus data P3DN yang telah direkam</li> <li>Transaksi Batal Validasi SPBy yang telah direkam nilai P3DN-nya akan turut menghapus data P3DN yang telah direkam</li> <li>Dokumen tagihan tidak dapat dilanjutkan apabila informasi P3DN belum direkam/didetailkan</li> </ul> |

#### A. PENDAHULUAN

Dalam rangka mendorong masyarakat agar lebih menggunakan produk dalam negeri dibandingkan produk impor, pemerintah menerapkan program Peningkatan Penggunaan Produksi Dalam Negeri atau yang lebih dikenal dengan sebutan P3DN. Program ini bertujuan untuk:

- a. meningkatkan penggunaan produk dalam negeri oleh pemerintah, badan usaha, dan masyarakat,
- b. memberdayakan industri dalam negeri melalui pengamanan pasar domestik, mengurangi ketergantungan kepada produk impor, dan meningkatkan nilai tambah di dalam negeri;
- c. dan memperkuat struktur industri dengan meningkatkan penggunaan barang modal, bahan baku, komponen, teknologi dan SDM dari dalam negeri.

Salah satu bentuk implementasi P3DN adalah mewajibkan instansi pemerintah untuk memaksimalkan penggunaan hasil produksi dalam negeri dalam kegiatan pengadaan barang/jasa yang dibiayai oleh APBN/APBD. Implementasi P3DN ini terbagi menjadi 3 tahapan yaitu, tahapan perencanaan, pelaksanaan, dan evaluasi/monitoring sebagaimana penjelasan pada gambar berikut:

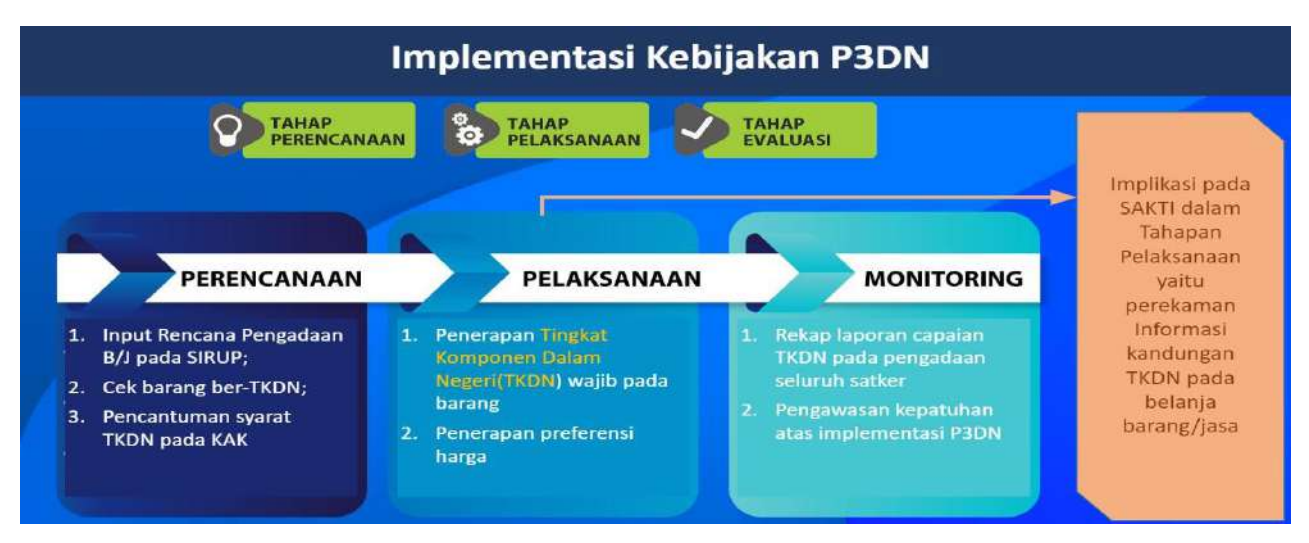

Sebagai salah satu alat ukur yang diharapkan dapat memberikan informasi yang bermanfaat dalam pengambilan keputusan dalam rangka menunjang program P3DN, pemerintah menggunakan informasi Tingkat Kandungan Dalam Negeri (TKDN) dan Klaster P3DN.

TKDN merupakan persentase komponen produksi yang dibuat di Indonesia pada suatu produk barang/jasa atau gabungan antara barang dan jasa. Adapun Informasi TKDN tersebut diperoleh melalui tahapan verifikasi sampai dengan proses sertifikasi TKDN oleh pihak berwenang melakukan penerbitan sertifikat TKDN. Dengan demikian, barang/jasa yang telah memiliki Sertifikat Tingkat Kandungan Dalam Negeri (TKDN) akan memperoleh preferensi dari panitia lelang sehingga diharapkan menjadi stimulus dalam peningkatan produksi dalam negeri.

Selain itu berdasarkan Panduan Peningkatan Penggunaan Produk Dalam Negeri yang diterbitkan Kemenko Maritim dan Investasi terdapat pengelompokan barang/jasa berdasarkan jenis-jenis produk yang dihasilkan yang selanjutnya pada Petunjuk Teknis ini disebut dengan klaster P3DN yang terdiri dari:

- a. barang/jasa yang telah tersertifikasi memiliki TKDN,
- b. barang Produk Dalam Negeri(PDN), dan
- c. barang Impor (selain barang/jasa ber-TKDN dan/atau barang/jasa PDN).

Terkait hal tersebut, telah dilakukan pengembangan pada Aplikasi SAKTI sehingga Rekapitulasi Informasi P3DN dan detil realisasi TKDN atas belanja Satuan Kerja dapat dihasilkan melalui perekaman pendetilan Informasi P3DN atas transaksi kontraktual maupun Non Kontraktual yang direkam pada SAKTI. Adapun Informasi yang direkam terkait P3DN berupa:

- a. Informasi Klaster P3DN (TKDN/Produk Dalam Negeri(PDN)/Impor),
- b. Informasi Persentase TKDN, dan
- c. Keterangan (opsional)

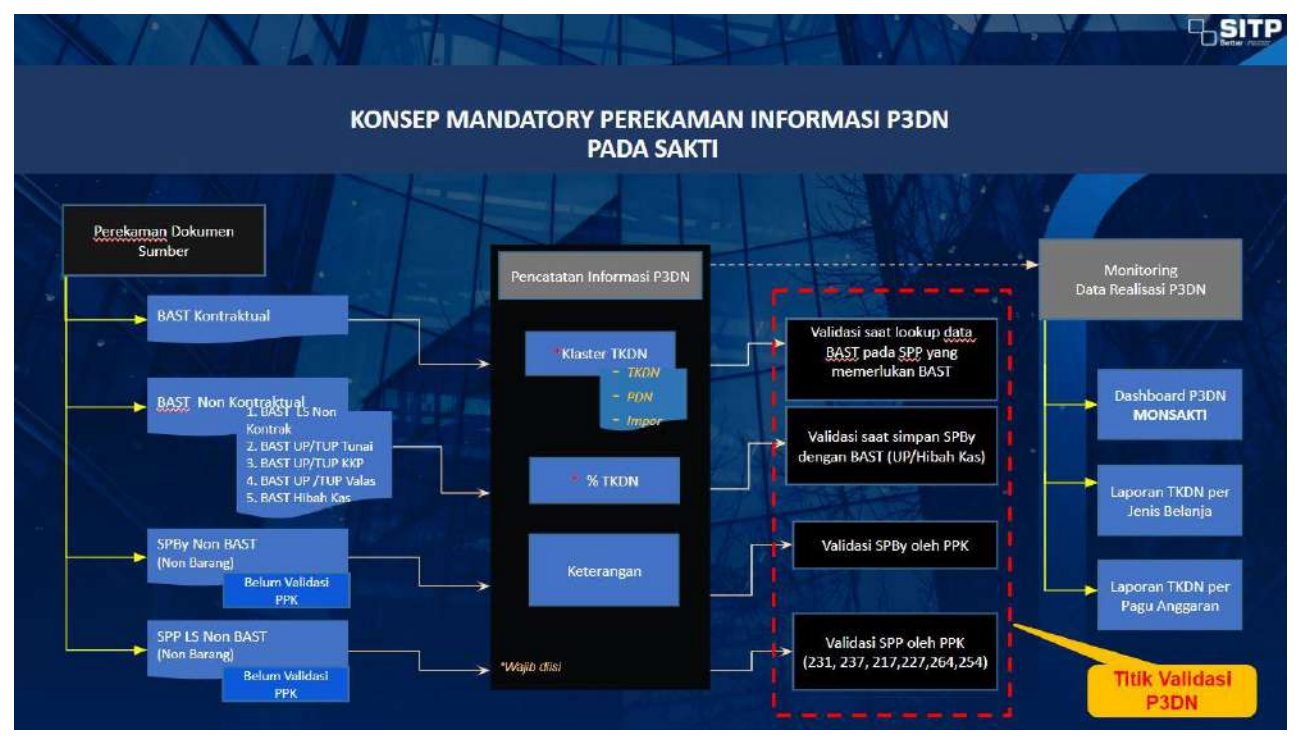

Berikut ini merupakan alur perekaman informasi P3DN yang telah dikembangkan pada SAKTI:

Secara garis besar, konsep perekaman P3DN pada SAKTI berupa pendetilan perekaman infromasi P3DN atas dokumen sumber yang telah direkam yang berasal dari BAST Kontraktual, BAST Non Kontraktual, SPBy Non BAST (Non Barang), dan SPP LS Non BAST (Non Barang) atas transaksi yang menggunakan akun 52, 53, dan/atau jenis belanja lainnya yang menghasilkan BMN aset tetap dan persedian dengan detil objek sebagai berikut:

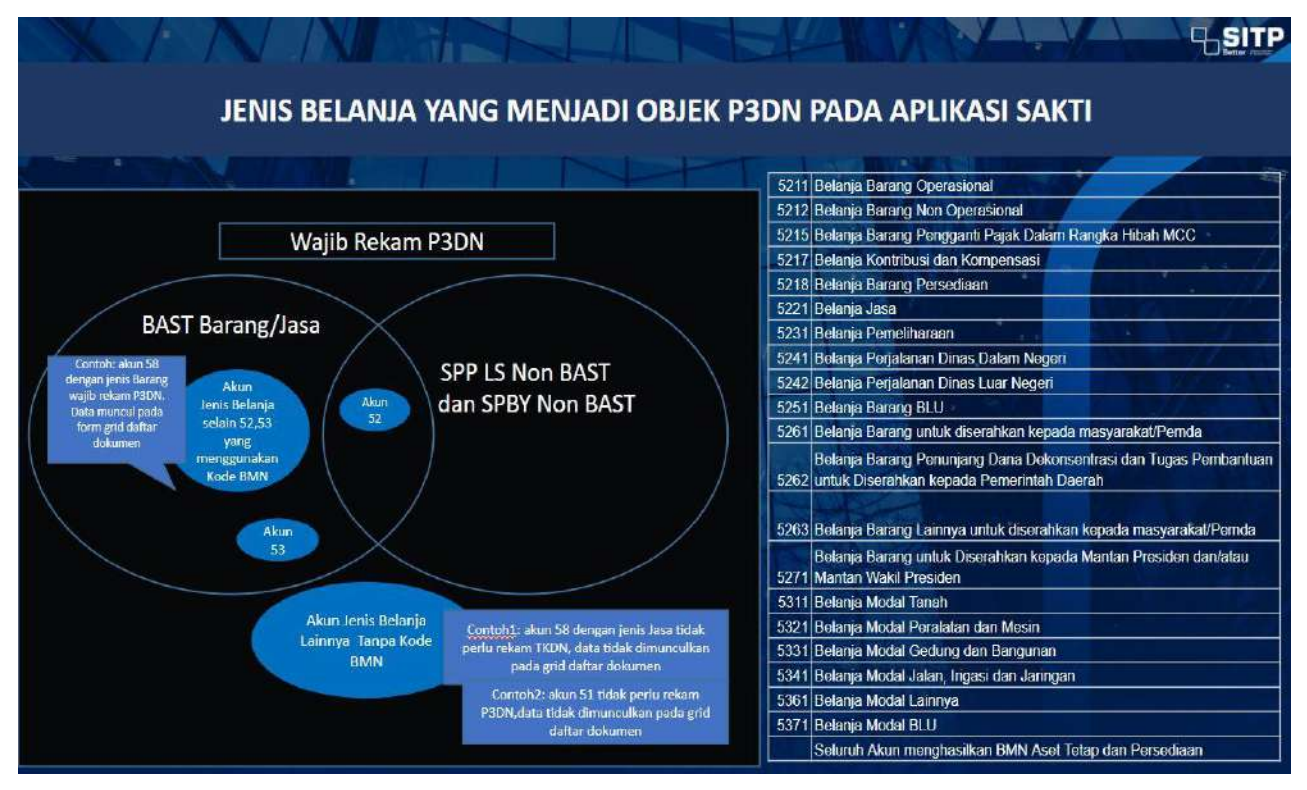

# **B. FORM PENCATATAN INFORMASI P3DN**

User SAKTI yang memiliki kewenangan untuk melakukan Pencatatan Informasi P3DN adalah user yang memiliki role/kewenangan sebagai Operator Modul Komitmen. Berikut adalah penjelasan tampilan layar form pencatatan Informasi P3DN dengan penjelasan sebagai berikut:

| anie Dale mon                                                                                         | Carried and the second statement of |                                     |                   | -                       | _                                                |                                  |
|----------------------------------------------------------------------------------------------------|-------------------------------------|-------------------------------------|-------------------|-------------------------|--------------------------------------------------|----------------------------------|
| NS DOKUMIN                                                                                            | BAST Non Kontraktual Barang         |                                     |                   |                         | 2                                                |                                  |
| Daftar Dokumen                                                                                        |                                     |                                     |                   |                         |                                                  |                                  |
|                                                                                                    |                                     |                                     |                   |                         | /                                                |                                  |
|                                                                                                    | No Dokumen                          | <b>T</b> gl:Dokumen                 | Akun              | Kategori                | Uralan                                           | NRsi<br>Dokumen                  |
| IAST-01/17/01/2023                                                                                    |                                     | 17-01-2025                          | 582111            | BAST Barang             | testing Multiyear                                | 650,000 1/1                      |
| 02/sr-ls/2023                                                                                         |                                     | 20-01-2023                          | 532111            | BAST Barang             | Testing saja                                     | 5.000.000 1/1                    |
| 0006                                                                                                  |                                     | 08-02-2023                          | 522151            | BAST Barang UP          | Testing Master Ref 123                           | 35,000 0/1                       |
| OK-001/08-02-2023                                                                                     |                                     | 08-02-2023                          | 522151            | 845T Bereng             | Testing Ref Mutilieer 123                        | 157.000 0/1                      |
| hlidhm/20222                                                                                          |                                     | 06-02-2023                          | 532111            | BAST Berang             | tes dok dup zzz xxx                              | 5,000,000 0/7                    |
| AST-001/17/02/2028                                                                                    |                                     | 17-02-2025                          | 521211            | BAST Barang             | BAST LS Test Void                                | 2,500,000 0/1                    |
| 845T-002/17/02/2023                                                                                   |                                     | 17-02-2923                          | 522141            | 5A57 Barang             | BAST LS Test Void                                | 500.000 1/1                      |
| BAST-008/17/62/2029                                                                                   |                                     | 17-62-2023                          | 521211            | BAST Berang             | BAST Test Void ASet                              | 3.006.000 0/1                    |
| BAST-01/23/02/2023                                                                                    |                                     | 23-02-2029                          | 521211            | BAST Barane             | RAST Test Ref Multives                           | 750,000 0/1                      |
| Senua                                                                                                 | 4                                   | 🗸 🗌 Masukan Kalepor                 | È.                |                         |                                                  |                                  |
| Semua<br>Detil Barang<br>ampilkan:                                                                    | 4<br>• Semus Sou                    | v    Minukan katagor<br>dah Direkam | Be                | lum dirakam             |                                                  |                                  |
| Serrua<br>Detii Baraog<br>ampilkan:<br>Kode COA:                                                      | 6 Semus Sur                         | ✓ Mandan tategor dah Direkam        | Be                | lum dirakam             |                                                  | No Dokum                         |
| Serrua<br>Detil Barang<br>ampilkan:<br>Kode COA:                                                      | 4<br>• Semus Ser                    | edah Direkam                        | Berma Barana      | lum dirakam             | kenish Harra Sahan Totellisrna Katter            | No Dokum                         |
| Senua<br>Detil Baraog<br>Iampilkan:<br>Kode COA:<br>Pith Kode Baran                                   | 9 Semus 500                         | v    Umkentategar<br>dah Direkam    | Be                | lum dirakam             | Jumlah Harga Sotuna Total Harga Kizeter J        | No Dokum<br>P3DN TKDN K-ternegar |
| Semus<br>Detil Baraco<br>ampillan:<br>Kode COA:<br>Filih Kode Baran<br>Jata Kotong                    | 4<br>• Semus 5uc                    | v Manukan kategor<br>ebh Direkam    | Be<br>ma Barang/  | lun dirokan             | Jumlah Harga Setuan Total Harga Kizeter J        | No Dokum<br>P3DN TKDN Keternegan |
| Semua<br>Detil Barang<br>ampilkan:<br>Kode COA:<br>PUIN Kode Baran<br>Sata Kosong                     | 4 500                               | v Menken totego<br>dah Direkam      | Be                | turn dirokanı<br>Uralım | Los<br>Juniah Hargs Satuan Totel Hergs Klætter I | No Dokum<br>PJON TEDN Ketensegan |
| Semua<br>Detil Barang<br>fampilian:<br>Kode COA<br>Plah Kode Baran<br>Data Koong                      | 4 5u                                | v Menken katego<br>dah Direkam      | Ber<br>ma Barang/ | lum dirskam<br>Uraine   | Lumish Hargs Saturan Total Hargs Kanter I        | No Dokum<br>PJON TEDN Keternegan |
| Sertua<br>Detti Baraogi<br>ampilkan:<br>Kode COA:<br>Pilh Kode Baran<br>Jata Koong<br>Pilh Sertua per | 4<br>Semus Ser<br>Halaman           | Musikan tategor                     | Berning/          | tum dirakam<br>Utatas   | Jumlah Harga Setuan Total Harga Kiaster J        | No Dokum<br>P3DN TKDN Keternegan |

- 1. Filter Jenis Dokumen, merupakan fitur yang berfungsi sebagai filter untuk menampilkan daftar dokumen pada grid. Filter Jenis Dokumen yang dapat dipilih untuk direkam informasi P3DN adalah sebagai berikut:
  - a. BAST Kontraktual Barang;
  - b. BAST Kontraktual Jasa;
  - c. BAST Non Kontraktual Barang yang terdiri dari:
    - 1) Pencatatan Belanja Barang/Jasa LS Non Kontraktual,
    - 2) Pencatatan Belanja Barang/Jasa UP Tunai/Bank,
    - 3) Pencatatan Belanja Barang/Jasa KKP, dan
    - 4) Pencatatan Belanja Barang/Jasa UP Valas;
  - d. BAST Non Kontraktual Jasa
  - e. SPBy Non BAST (SPBy yang tidak menggunakan BAST sebagai dok sumber)
  - f. SPP LS Non BAST (SPP yang tidak menggunakan BAST sebagai dok sumber)
- 2. Tampilan Grid, menampilkan data dokumen sesuai dengan jenis filternya yang menampilkan field data dan mengikuti konsep pembagian pagu PPK(daftar dokumen yang muncul sesuai mapping COA pagu per PPK):
  - a. No. Dokumen = Nomor Dokumen Sumber
  - b. Tgl Dokumen = Tanggal Dokumen
  - c. Akun = 6 Digit Akun

- d. Kategori = Kategori/Jenis Dokumen
- e. Uraian = Uraian Dokumen Sumber
- f. Nilai Dokumen = Nilai Dokumen
- g. Progres = Progres pencatatan informasi P3DN sesuai dengan jumlah detil barang pada Dokumen Sumber
- 3. Filter Pencarian data pada Grid daftar dokumen
- 4. Filter Tampilan Detil Barang, berfungsi untuk menampilkan daftar detil barang atas dokumen yang dipilih. Terdiri dari 3 jenis Filter dengan penjelasan sebagai berikut:
  - a. "**Semua**" = Menampilkan seluruh detil barang yang sudah/belum direkam Informasi P3DN. Pada filter ini hanya dapat menampilkan data (view)
  - b. "**Sudah Rekam**" = Menampilkan seluruh detil barang yang sudah dilakukan perekaman Informasi P3DN. Pada filter ini dapat dilakukan proses ubah/hapus
  - c. "**Belum Rekam**" = Menampilkan seluruh detil barang yang belum direkam Informasi P3DN. Pada filter ini hanya dapat dilakukan prose rekam
- 5. Detil Barang, menampilkan detil barang dari dokumen yang dipilih, berisikan:
  - a. Kode Barang = menampilkan informasi kode barang asset/persediaan yang dipilih
  - b. Nama Barang/Uraian = Nama/Uraian barang
  - c. Jumlah = Jumlah Barang
  - d. Harga Satuan = harga per detil barang
  - e. Total Harga = hasil kali jumlah barang dan harga satuan
  - f. Klaster TKDN = Pilihan Klaster (TKDN/PDN/Impor)
  - g. TKDN = Persentase TKDN
  - h. Keterangan = Informasi tambahan (opsional)

Catatan: Jika dokumen sumber yang dipilih merupakan transaksi jasa/non barang, maka form yg tampil menggunakan pendekatan Detil Item CoA.

- 6. Filter Pencarian data pada Grid daftar detil barang per dokumen yang dipilih.
- 7. Tombol pilih semua daftar detil barang untuk perekaman informasi P3DN secara sekaligus.
- 8. Tombol Aksi, terdiri dari:
  - a. Input/Ubah = Untuk merekam/merubah Informasi P3DN
  - b. Hapus = Untuk menghapus data Informasi P3DN yang telah direkam
  - c. Simpan = Untuk menyimpan Informasi P3DN yang telah direkam
  - d. Batal = Batal/Reset perekaman
  - e. Keluar = Keluar Form

# C. PEREKAMAN INFORMASI P3DN PADA SAKTI

Sebelum melakukan perekaman Informasi P3DN, pastikan bahwa data dokumen sumber telah memenuhi kriteria perekaman Informasi P3DN agar data muncul pada list daftar dokumen untuk didetilkan, yaitu sebagai berikut:

- a. untuk jenis dokumen BAST baik kontraktual maupun non kontraktual, pastikan telah melakukan perekaman BAST pada modul komitmen;
- b. untuk jenis dokumen SPBy Non BAST, pastikan telah merekam SPBy Non BAST; dan
- c. untuk jenis dokumen SPP LS Non BAST, pastikan telah dilakukan proses simpan SPP oleh operator.

Berikut ini Langkah-langkah perekaman/pencatatan Informasi P3DN:

| icatatan Infor   | masi P3DN                        |                                  |            |                        |         |                       |             |              |         |                      |
|------------------|----------------------------------|----------------------------------|------------|------------------------|---------|-----------------------|-------------|--------------|---------|----------------------|
| s Dokumen        | BAST Non Kontraktual Barang      | v                                |            |                        |         |                       |             |              |         |                      |
| Daftar Dokumen   |                                  |                                  |            |                        |         |                       |             |              |         | 7                    |
|                  |                                  |                                  |            |                        |         |                       |             |              |         |                      |
|                  | No Dish                          | Tgt Dokomen                      | Akun       | Kategeri               |         |                       | _           | 2            |         | Niini Pio<br>Dokumen |
| 064              | 1                                | 09-05-2023                       | 532117     | BOST Barang UP         | L.      | P Tunisi Bereng       |             | 2            |         | 1,000,000 0          |
| 065/R            |                                  | 09-05-2023                       | 532111     | BAST Barring TLP       | 1       | JP Tunai Barang ke TU | 2           |              |         | 1.000.000            |
| 177-2            | _                                | 05-05-2023                       | 25,1611    | 84ST Bareng            | ¢.      | embelian semen        |             |              |         | 0.000,000LE          |
|                  |                                  |                                  |            | * * 3 2 3 4 5 * * 10 × | •       |                       |             |              |         |                      |
| Semua            |                                  | Y Matukan kategori               |            |                        |         | Cari                  |             |              |         |                      |
|                  |                                  |                                  |            | 3                      |         |                       |             |              |         |                      |
| Detil Barang     |                                  |                                  | _          |                        |         |                       |             | _            |         |                      |
| mpilkan:         | Semua                            | Sudah Direkam                    | 🖲 Belur    | dîrekam                |         |                       |             |              | 6       |                      |
| Kode COA: 527010 | 0.019.532111.01508WA.4715EBB.A00 | 0000001.00000.1.0151.2.000000.00 | 0000       |                        |         |                       |             | 7            | No      | Dokumen: 00065,      |
| PIBh Kede Baran  | 4                                | Ifan                             | u Barang/U | lan                    | horrish | Harga Sature          | Totai Harya | Klaster P304 | TKON    | Keterangan           |
| V                | Mesin Proses Lairinya            |                                  |            |                        | ٦       | 1,990,900             | 1.000.000   | Pilih        | ✓ 0.00% |                      |
|                  |                                  |                                  |            | * * 1 * * 10 ×         |         |                       |             | Plin         |         |                      |
|                  |                                  |                                  |            |                        |         |                       |             | 1 - Import   |         |                      |
| Semua            | 5                                | ✓ Masukan katogon                |            |                        |         | G                     |             | 2 - PDN      |         |                      |
| AL AND AND A     |                                  |                                  |            |                        |         |                       |             | 3 - TKDN     |         |                      |
| Pilih Semua per  | aman                             |                                  |            |                        |         |                       |             |              |         |                      |
|                  |                                  |                                  |            |                        |         |                       |             |              |         |                      |

- Login user operator komitmen → Komitmen → RUH → Pencatatan Informasi P3DN lalu pilih Jenis Dokumen
- 2. Pada Grid daftar dokumen, Pilih Dokumen yang akan direkam Informasi P3DN
- 3. Cek detil Barang BAST, Pilih Filter "Belum Rekam"
- 4. Pilih/checkbox data yang akan didetilkan Informasi P3DN
- 5. Klik Tombol Input/Ubah
- 6. Rekam Informasi Klaster P3DN, persentase TKDN, dan Keterangan (opsional) dengan berpedoman pada Panduan Pencatatan Pengunaan Produk Dalam Negeri yang berlaku.
- 7. Klik Tombol Simpan, lalu cek progres perekaman pada Grid Daftar Dokumen

### D. CONTOH PEREKAMAN INFROMASI P3DN

#### 1. Transaksi yang Menghasilkan Barang

Transaksi yang menghasilkan Barang dalam hal ini terdiri dari BAST Kontraktual Barang dan Non Kontraktual Barang. Berikut ini merupakan contoh perekaman Informasi P3DN atas transaksi BAST Non Kontraktual:

| npilkan:<br>Kode COA: 52701 | Semua   | Sudah Dirokam<br>EBA.AD00000001.00000.1.0151.2.0000 | 00.000000          |                   |                |             |              | ħ      | o Dokumen: 00177-a |
|-----------------------------|---------|-----------------------------------------------------|--------------------|-------------------|----------------|-------------|--------------|--------|--------------------|
| Pillis Kode Bara            | nq      |                                                     | Nama Barang/Uralan | luni              | h Harqa Satuan | Total Hanpa | Klaster P3DN | TKDN   | Keterangan         |
| 1010101002                  | Semen   |                                                     |                    |                   | 2 1,500,00     | 3.000.000   | 3 - TKDN     | × 0.00 | Semen Portf        |
|                             |         |                                                     |                    | <b>1 → K</b> 10 ✓ | _              |             |              |        |                    |
| Contist                     |         | V Masukan kata                                      | gori               |                   | Can            |             |              |        |                    |
| automar -                   |         |                                                     |                    |                   |                |             |              |        |                    |
| ilih Semua per              | Halaman |                                                     |                    |                   |                |             |              |        |                    |

Simulasi menggunakan pembelian barang produk industri dengan status barang yang sudah tersertifikasi TKDN. Untuk informasi nilai TKDN dapat diakses melalui tkdn.kemenperin.go.id. Berikut contoh nilai Informasi P3DN.

| PENINGKATAN PENGGUNAA | DAFTAR INVENTARISASI<br>BARANGJASA PRODUKSI<br>DALAM NEGERI<br>IN PRODUK DALAM NEGERI |     |                 |             |           |                 |        |
|-----------------------|---------------------------------------------------------------------------------------|-----|-----------------|-------------|-----------|-----------------|--------|
| HOME SERT             | IFIKAT REKAPITULASI                                                                   | FAQ | REGULASI        | VIDEO       | REFERENSI |                 |        |
| Detail Sertifil       | kat TKDN                                                                              |     |                 |             |           |                 |        |
| Perusahaan            | PT.                                                                                   |     |                 |             |           |                 |        |
| No. Sertifikat        | 288                                                                                   |     |                 |             |           |                 |        |
| Tanggal               | 6 At                                                                                  |     |                 |             |           |                 |        |
| Hasil Produksi        | Indu                                                                                  |     |                 |             |           |                 |        |
| Kode HS               | 252                                                                                   |     |                 |             |           |                 |        |
| No Referensi          | ткр                                                                                   |     |                 |             |           |                 |        |
| Sertifikat BMP        | No.                                                                                   |     |                 |             |           |                 |        |
| Nilai BMP             | 9.00                                                                                  |     |                 |             |           |                 |        |
| Verifikator           | PT.                                                                                   | -   |                 |             |           |                 |        |
| Jenis Produk          | Merk dan Tipe                                                                         |     | Spesifikasi     |             |           | Standard        | TKDN   |
| Semen I               |                                                                                       |     | Bigbag Packagin | g.Uk: 1 Ton | £.        | SNI 2049 : 2015 | 87.51% |

#### 2. Transaksi yang Menghasilkan Non Barang

Transaksi yang menghasilkan Barang dalam hal ini terdiri SPBy Non BAST dan SPP Non BAST. Berikut ini merupakan contoh perekaman Informasi P3DN atas transaksi SPP Non BAST:

| Kode COA: 5270 | 010.019.521111.01508WA.4715 | 28A,A00000001.00000.1.0151.2.000000.000000 |                                                                |                                   |            | No          | Dokumen: 0   | 023/PE/527010/202   |
|----------------|-----------------------------|--------------------------------------------|----------------------------------------------------------------|-----------------------------------|------------|-------------|--------------|---------------------|
| and a          | nuncian sisinput            | патрелен                                   | зая катролен                                                   |                                   | The second | Autor 11079 | 151/10       | Katoran gan         |
| 994 - yiay     | enan Perkantoran            | 002 - Operaxional dan Pemeliharaan Karitor | CC - PB 13-Dukungan Operasional Pusat Kajan<br>Perbendaharaan  | 001090 - Konsumsi Snack           | 50002      | 2 - PDN     | •            | 0% RM Bakari        |
| a 994 - yLay   | arian Perkantoran           | 002 - Operasional dan Pemeliharaan Kantor  | CC - PE 13- Dukungan Operational Purat Kajian<br>Perbendahanan | 001051 - Konsumsi Makan           | 100.000    | 2 - PON     | <b>v</b> ] 1 | 10% RM Selero Awak; |
| 994 - yLay     | anan Perkamberan            | 002 - Operesional dan Pertelihanaan Kantor | CC - P8.13-Dukungan Operasional Pusat Kajian<br>Perkendaharaan | 001092 - Pancetakan bahan pesatta | 150.000    | 2 - PON     | -            | 0% -                |
| Pilih Semua p  | er Halaman                  |                                            |                                                                | 3 •                               |            |             |              |                     |

Simulasi menggunakan transaksi non barang yaitu pembelian konsumsi rapat yang dibeli dari dalam negeri, sesuai pedoman yang berlaku, transaksi pembelian produk makanan dan minuman non barang industri digolongkan kedalam Klaster PDN. Sehingga pada aplikasi dapat diisi dengan nilai PDN dan persentase 100%.

- 5 -

- Produk makanan dan minuman (meliputi produk makanan dan minuman selain produk industri, termasuk katering, kuliner, dan kudapan)
  - a. PDN:

Apabila makanan dan minuman dibuat dan disediakan oleh Penyedia yang berlokasi di dalam negeri.

b. Impor:

produk yang tidak memenuhi kriteria sebagaimana dimaksud pada huruf a.

Poin V.A.8 Surat Kemenko Marves nomor B-5041/MENKO/MARVES/PE.05.00/X/2022 pada Panduan Pencatatan Penggunaan Produk Dalam Negeri dalam Pengadaan Barang/Jasa

Berdasarkan kedua contoh diatas, terdapat perbedaan dalam pendekatan perekaman detil Informasi P3DN. Untuk detil barang pendekatan perekaman detil adalah pada kode barang yang digunakan. Sedangkan untuk Detil Jasa, perekaman detil Informasi P3DN menggunakan pendekatan item pada COA detil SPP atau SPBy Non BAST.

# E. CETAK LAPORAN INFORMASI P3DN

Untuk melihat rekap hasil perekaman Informasi P3DN, Langkah-langkahnya adalah sebagai berikut:

| Parameter Cetak                        |                     |            |                             |
|----------------------------------------|---------------------|------------|-----------------------------|
| anggal                                 | s/d                 | 2          |                             |
| Categori                               | ALL                 | ~          |                             |
| enis Belanja                           | ALL                 | ~          |                             |
| alabat Rambuat Komitmen                | (asy)               |            |                             |
| ejabar i enbuar Konnrinen              | ALL                 | 👻 🖉        | el 🛛 🕈 Unduh PDF 🔗 Keluar   |
| poran P3DN per Pagu                    | ALL                 | e Unduh Ex | el 🖉 Unduh Für 🔮 Keluar     |
| poran P3DN per Pagu<br>Parameter Cetak | ALL 1<br>Anggaran 2 | e Unduh Ex | el 🛛 🖶 Unduh FOF 🖉 🖉 Keluar |
| poran P3DN per Pagu<br>Parameter Cetak | ALL 1<br>Anggaran 2 | e Unduh Ex | el 🔮 Unduh FOF 🔮 Keluar     |

- 1. Login user operator komitmen → Komitmen → Cetak → Laporan P3DN → lalu pilih jenis cetakan (P3DN per Kategori & P3DN per Pagu Anggaran)
- 2. Tentukan Parameter Cetak
- 3. Klik Tombol Unduh PDF

Berikut format cetakan Laporan Realisasi P3DN per Pagu Anggaran dan Laporan Realisasi P3DN per Kategori dan Jenis Belanja

#### Laporan Realisasi Peningkatan Penggunaan Produk Dalam Negeri (P3DN) per Pagu Anggaran Tahun Anggaran 2023 No DIPA : DIPA-015.08.1.527010/2023

| 8 DITJEN PERBENDAHARAAN                           |
|---------------------------------------------------|
| Instansi Pusat                                    |
| 0 KANTOR PUSAT DIREKTORAT JENDERAL PERBENDAHARAAN |
| Kantor Pusat                                      |
|                                                   |

| Waktu Cetak | : 10-05-2023 16:03:12 |
|-------------|-----------------------|
| Halaman     | :1                    |

| 001                                                                       | Dente             | Realis         | asi           | Realisasi TKDN | % TKDN    | Size Demu         |  |
|---------------------------------------------------------------------------|-------------------|----------------|---------------|----------------|-----------|-------------------|--|
| COA                                                                       | Pagu              | Komitmen       | Pembayaran    |                | Realisasi | Sisa Pagu         |  |
| 527010.019.521111.01508WA.4715EBA.4000000001.00000.1.0151.2.000000.000000 | 16,050,771,000.00 | 111,665,927.00 | 58,550,000.00 | 157,050,000.00 | 0.98%     | 15,880,555,073.00 |  |
| 527010.019.521114.01508WA.4715EBA.A000000001.00000.1.0151.2.000000.000000 | 2,700,000,000.00  | 2,000,000.00   | 0.00          | 0.00           | 0%        | 2,698,000,000.00  |  |
| 527010 019 521115 01508WA 4715EBA A000000001 00000 1.0151 2 000000 000000 | 2,367,740,000.00  | 0.00           | 0.00          | 0.00           | 0%        | 2,367,740,000.00  |  |
| 527010.019.521119.01508WA.4715EBA.A000000001.00000.1.0151.2.000000.000000 | 4,022,716,000.00  | 0.00           | 4,750.000.00  | 3,250,000.00   | 0.08%     | 4,017,966,000.00  |  |
| 527010 019 521131 01508WA 4715EBA A00000001 00000 1.0151 2.000000 000000  | 3,127,856,000.00  | 0.00           | 0.00          | 0.00           | 0%        | 3,127,858,000.00  |  |
| 527010.019.521211.01508CD 48028MB.A00000001.00000.1.0151.2.000000.000000  | 78,000,000.00     | 14,998,809.00  | 0.00          | 657,000.00     | 0.84%     | 63,001,191.00     |  |
| 527010.019.521211.01508CD.4803FAE.A000000001.00000.1.0151.2.000000.009000 | 33,000,000.00     | 4,865,000.00   | 0.00          | 2,220,000.00   | 6.73%     | 28,135,000.00     |  |
| 527010.019.521211.01508CD 4804AAH A000000001.00000.1.0151.2.000000.000000 | 27,000,000.00     | 0.00           | 0.00          | 0.00           | 0%        | 27,000,000.00     |  |
| 527010.019.521211.01508CD.4604FAE.A000000001.00000.1.0151.2.000000.000000 | 524,975,000.00    | 45,000.00      | 0.00          | 0.00           | 0%        | 524,930,000.00    |  |

Laporan Realisasi P3DN per Pagu Anggaran

#### Laporan Realisasi Peningkatan Penggunaan Produk Dalam Negeri (P3DN) per Kategori dan Jenis Belanja Periode 01-03-2023 sd 03-03-2023 Tahun Anggaran 2023

No DIPA : DIPA-015.08.1.527010/2023

| Kementerian / Lembaga | : 015    | KEMENTERIAN KEUANGAN                            |
|-----------------------|----------|-------------------------------------------------|
| Unit Organisasi       | : 015.08 | DITJEN PERBENDAHARAAN                           |
| Wilayah/Propinsi      | : 0199   | Instansi Pusat                                  |
| Satuan Kerja          | : 527010 | KANTOR PUSAT DIREKTORAT JENDERAL PERBENDAHARAAN |
| Jenis Kewenangan      | : KP     | Kantor Pusat                                    |

| (Nilai | dalam Rupiah)              |                      |                |                  |                                                             |                  |               |               |                            | Halaman         | :1   |                      |
|--------|----------------------------|----------------------|----------------|------------------|-------------------------------------------------------------|------------------|---------------|---------------|----------------------------|-----------------|------|----------------------|
| No.    | Kategori                   | No. Dokumen          | Tgl<br>Dokumen | Nilai<br>Dokumen | Uraian Barang/Item Jasa                                     | Jumlah<br>Barang | Harga Satuan  | Total         | Keterangan                 | Klaster<br>P3DN | TKDN | Nilai Rupiah<br>TKDN |
| 1      | BAST Barang                | Mandatory_bastNK1    | 01-03-2023     | 90.000.000,00    | Air Compresor                                               | 3                | 5.000.000,00  | 15.000.000,00 | Sertifikat NO_003/SJT/2023 | TKDN            | 43%  | 6.450.000.00         |
|        |                            |                      |                |                  | Lар Тор                                                     | 5                | 10.000.000,00 | 50,000.000,00 | Sertifikat NO_001/SJT/2023 | TKDN            | 43%  | 21.500.000,00        |
|        |                            |                      |                |                  | Stop Watch Printer                                          | 5                | 5.000.000.00  | 25.000.000.00 | Sertifikat NO_002/SJT/2023 | TKDN            | 54%  | 13.500.000.00        |
| 2      | BAST Kontraktual<br>Barang | BAST-001/01/03/2023  | 01-03-2023     | 1,250.000.00     | Tanah Bangunan Gudang                                       | 1                | 1.250.000.00  | 1.250.000,00  | Sertifikat NO_072/SJT/2023 | PDN             | 70%  | 875.000.00           |
| 3      | BAST Kontraktual<br>Barang | BAST-KTR-TKDN1       | 01-03-2023     | 2.000.000.00     | Lар Тор                                                     | 1                | 2,000,000,00  | 2.000.000,00  | AKSIO B564i                | PDN             | 100% | 2.000.000.00         |
| 4      | SPBy-Jasa                  | 00003/PB/527010/2023 | 01-03-2023     | 1.000,00         | 000244-Jasa Perangkat Multimedia,<br>Lighting, Sound System | 1                | 1.000,00      | 1.000,00      | CV.Sound System XYZ        | PDN             | 100% | 1.000,00             |
| 5      | SPP LS Non<br>BAST - Jasa  | 00034T               | 02-03-2023     | 48 750 000,00    | 001099-Biaya Petugas Kebersihan                             | 1                | 48 750 000,00 | 48.750.000,00 | Honor PPNPN Tim B          | TKDN            | 50%  | 24.375.000,00        |
|        |                            |                      |                |                  |                                                             |                  |               |               | Total Nilai Rupiah TKDN    |                 |      | 68.701.000,00        |
|        |                            |                      |                |                  |                                                             |                  |               |               | Total Nilai Dokumen        |                 |      | 142.001.000,00       |
|        |                            |                      |                |                  |                                                             |                  |               |               | Rata-rata Nilai % TKDN     |                 |      | 48.38 %              |

Laporan Realisasi P3DN per Kategori dan Jenis Belanja

Waktu Cetak : 16-05-2023 09:11:25

# F. MONITORING P3DN

Monitoring atas realisasi P3DN dalam rangka implementasi P3DN dapat dilihat melalui monsakti.kemenkeu.go.id dengan ilustrasi sebagai berikut:

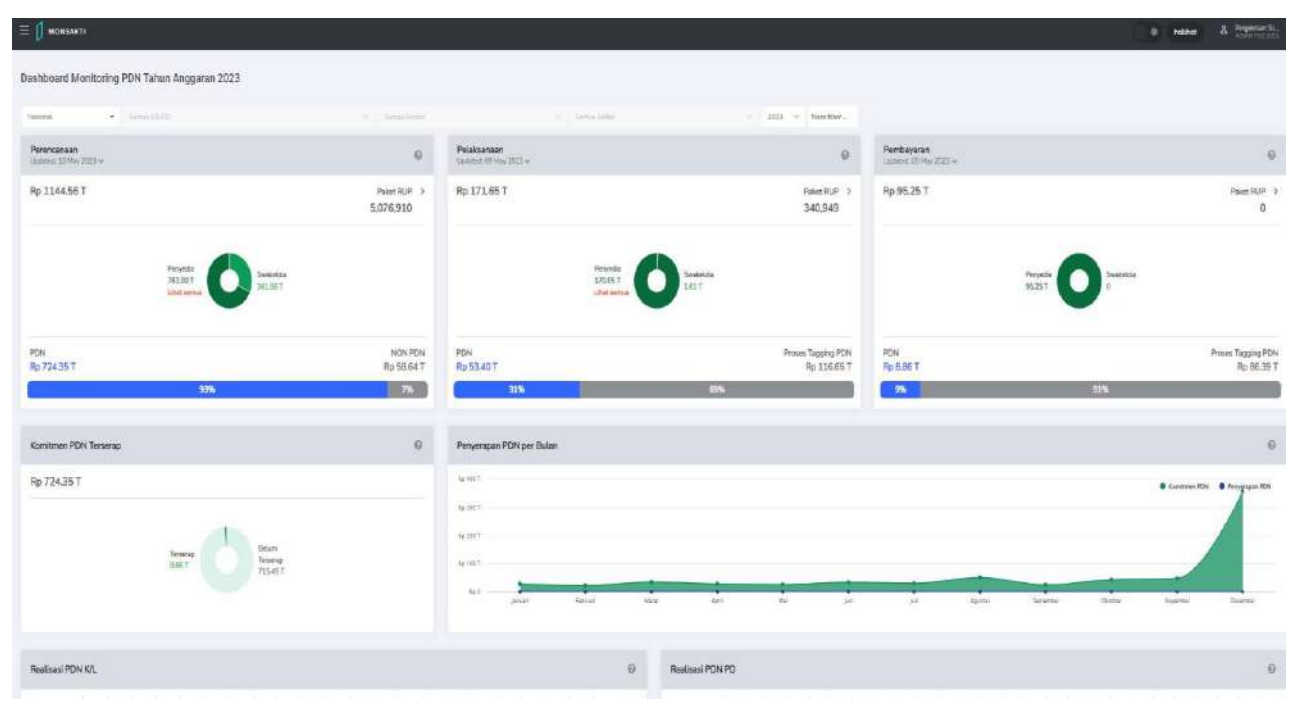

**Data Perencanaan** merupakan data Paket Perencanaan Pengadaan yang diambil dari SIRUP, dengan kategori Penyedia, maupun Swakelola dengan status terumumkan dan aktif.

#### Data Pelaksanaan bersumber dari:

SPSE (baik tender maupun non tender) yang sedang berjalan, dan non-kontraktual (swakelola, pencatatan, dan dana darurat). Toko Daring data pembelian yang tercatat pada platform Toko Daring. e-Katalog data pembelian yang tercatat pada platform eKatalog. PaDi UMKM data PO belanja BUMN yang dilakukan pada platform PADI UMKM.

#### Data Pembayaran bersumber dari :

**SAKTI** data realisasi K/L pada tahap penerbitan SP2D **SPSE** data realisasi PD pada tahap penerbitan BAP **PADI UMKM** data realisasi BUMN yang status invoice telah dibayarkan.

#### G. Validasi Mandatory P3DN

Seiring dengan perkembangan proses bisnis, Pencatatan Informasi P3DN menjadi *mandatory* (wajib) dalam alur perekaman tagihan pada aplikasi SAKTI. Sebelum tagihan diproses lebih lanjut menjadi SPP s.d. SP2D, atas tagihan tertentu diperlukan tahapan pendetilan Informasi P3DN atas dokumen yang akan diajukan ke tahap pembayaran. Berikut alur proses bisnis penyelesaian tagihan pada aplikasi SAKTI pasca implementasi mandatory pendetilan P3DN.

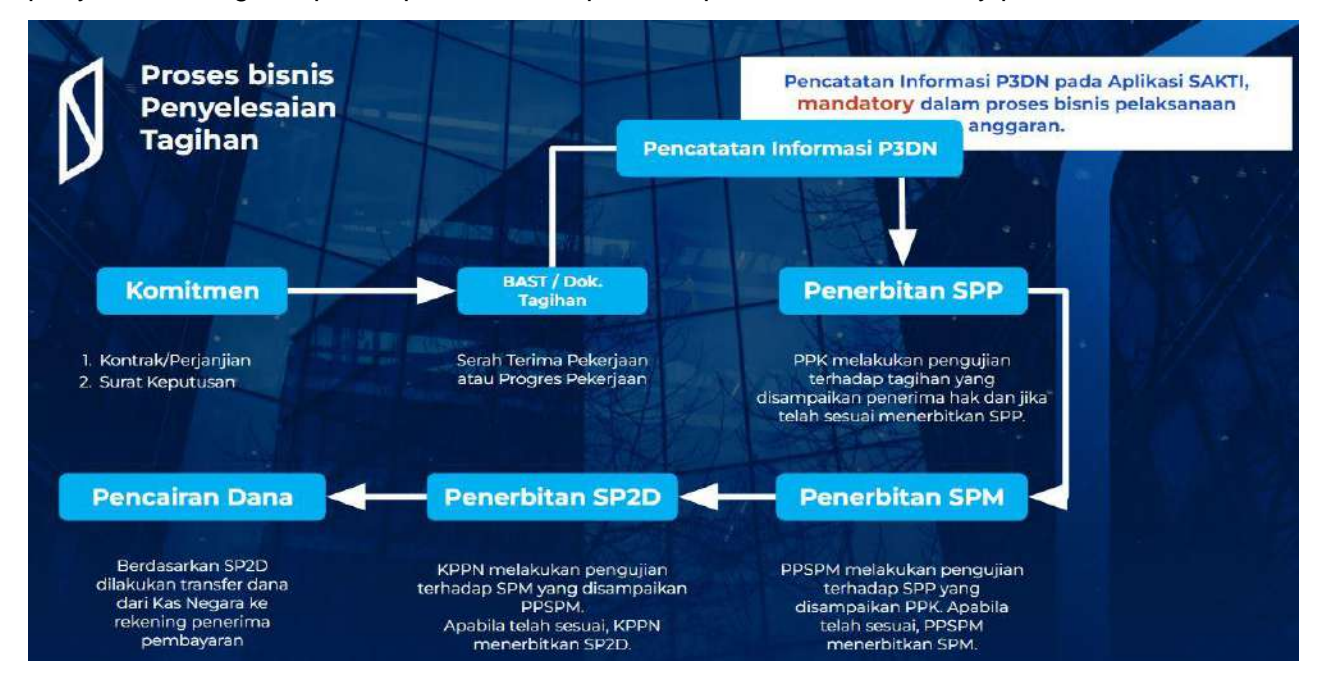

#### H. Titik Validasi Informasi P3DN

Atas transaksi-transaksi yang direkam pada aplikasi SAKTI, dilakukan proses validasi atas informasi P3DN apakah sudah diinput atau belum. Dalam hal suatu transaksi belum dilakukan perekaman informasi P3DN, maka proses perekaman transaksi lanjutan (SPBy/SPP/Validasi SPBy/Validasi SPP) tidak dapat dilakukan.

Berikut matriks titik validasi atas informasi P3DN pada aplikasi SAKTI:

| ookup BAST pada perekaman SPP Kontraktual<br>.ookup BAST pada perekaman SPP Non Kontraktual dengan BAST<br>.simpan SPBy (dengan BAST)<br>.ookun BAST pada rekam SPP GUP KKP |
|----------------------------------------------------------------------------------------------------|
| ookup BAST pada perekaman SPP Non Kontraktual dengan BAST<br>Simpan SPBy (dengan BAST)<br>ookun BAST pada rekam SPP GUP KKP                                                 |
| Simpan SPBy (dengan BAST)                                                                                                    |
| ookun BAST nada rekam SPP GLIP KKP                                                                                                    |
|                                                                                                    |
| ookup BAST pada rekam SPP PTUP Valas                                                                                                    |
| /alidasi SPBy oleh PPK                                                                                                    |
| /alidasi SPP oleh PPK                                                                                                    |
| /alidasi SPM oleh PPSPM                                                                                                    |
| Informasi vaidaat                                                                                                    |
| Dokumen sumber yang dipilih belum dilakukan<br>pendetilan TKDN. Silahkan lakukan pendetilan Informasi<br>TKDN terlebih dahulu pada Modul Komitmen                           |
|                                                                                                    |

# 1. Validasi atas BAST kontraktual/non kontraktual

Validasi dilakukan pada saat perekaman SPP terkait. Saat melakukan perekaman SPP, setelah memilih jenis SPP, Operator akan memilih BAST terkait. Dalam hal BAST dimaksud belum dilakukan pendetailan informasi P3DN pada modul komitmen, akan muncul notifikasi sebagai berikut:

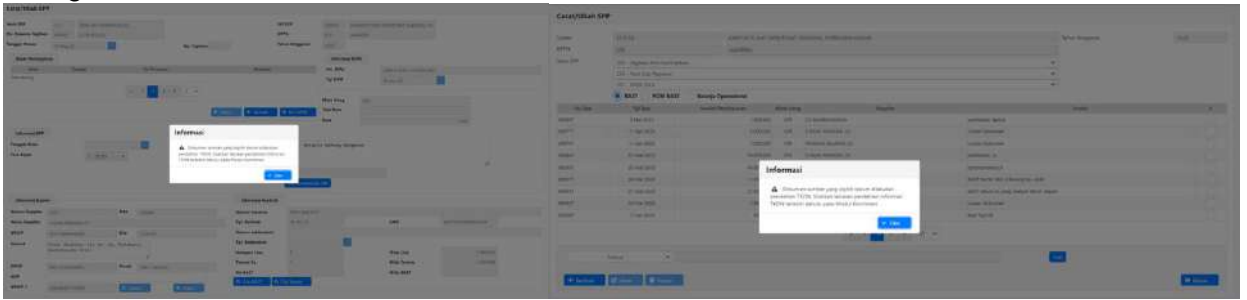

Transaksi perekaman SPP baru bisa dilanjutkan apabila informasi P3DN sudah direkam pada modul komitmen.

# 2. Validasi atas Penerimaan Barang/Jasa UP/TUP

Saat melakukan perekaman SPBy menggunakan BAST, pada daftar BAST yang dapat dipilih akan tercantum status TKDN apakah sudah pendetailan atau belum pendetailan. Apabila BAST yang belum pendetailan dilakukan perekaman SPBy, maka saat simpan akan muncul notifikasi berikut dan transaksi tidak dapat dilanjutkan.

| WORKED IN WORKER FOR THE                                                                                                    | 413 -                                                                                                    |                                                                                                  | Name and Adda - 10 New 2012                                                                                                    |                                                      |                                                        |
|----------------------------------------------------------------------------------------------------|----------------------------------------------------------------------------------------------------|--------------------------------------------------------------------------------------------------|----------------------------------------------------------------------------------------------------|------------------------------------------------------|--------------------------------------------------------|
| - Schull Perinteh Bayer                                                                                                    |                                                                                                    |                                                                                                  |                                                                                                    | 0                                                    |                                                        |
| Ne, Tyr Haff Bager<br>Tanggar Fannen Tasan<br>Meneran Hunzus Langan<br>Hann Hanzus Arager<br>Hann Hanzus Arager<br>Hanna Hanz<br>Handar Dana<br>Hannar Lang<br>Hannar<br>Hannar<br>Han Parahan<br>Han Rageras                                                                                                    | 10 Yes 2001         10 Apr.         10 Apr.         10 Apr.         10 Apr.           10 Apr.         10 Apr.         10 Apr.         10 Apr.           10 Apr.         10 Apr.         10 Apr.         10 Apr. | res<br>Kona<br>Anna<br>Anna<br>Anna<br>Kona<br>Kona<br>Kona<br>Kona<br>Kona<br>Kona<br>Kona<br>K | A221 44/14/2446 - VYTHAT<br>TERRITORIA<br>COMPANY<br>COMPANY<br>CO | n harve that den internal g =<br>ethat from the<br>g |                                                        |
| * Detail Alian Briess                                                                                                    | 10005/08 - Program Dokungak Kanaameer                                                                                                    | a Autopol Pergena                                                                                | m. <b>Kalanja</b> Progoniation (                                                                                                    | -                                                    | 🗶 Sakti   Peringatan 🛛 🗙                               |
| form time                                                                                                    | Takya                                                                                                    | Cherry C                                                                                         | Inter                                                                                                    | Two Fift                                             | Dokumen sumber vang dipilih                            |
| 400h                                                                                                    | Belogie beloef                                                                                                    | x + 1 + 0 +                                                                                      | Alan.                                                                                                    | A the                                                | belum dilakukan pendetilan TKDN.                       |
|                                                                                                    |                                                                                                    |                                                                                                  | 7                                                                                                    | Annials Tanad Balanga (1000.000                      | Silahkan lakukan pendetilan                            |
| - Langeton Ban<br>Constanting<br>Data Salar<br>Data Salar<br>Data Salar                                                                                                    | a texast                                                                                                    | Sens 108                                                                                         | - Anne                                                                                                    | lunit                                                | Informasi TKDN terlebih dahulu<br>pada Modul Komitmen. |
| and the second second s | 1.67                                                                                                    | 2011 Seturi geruphin                                                                             | ATTIVE Security and carried                                                                                                    |                                                      |                                                        |
|                                                                                                    | 1 <b>4</b> 2                                                                                                    | DOG TO DOG                                                                                       | and the second second                                                                                                    |                                                      |                                                        |

#### 3. Validasi atas Penerimaan Barang/Jasa KKP/Valas

Saat melakukan perekaman SPP terkait, setelah memilih BAST KKP/Valas yang belum dilakukan pendetailan informasi P3DN, akan muncul notifikasi berikut dan transaksi tidak dapat dilanjutkan.

| Catat/Ubah S | SPP               |                      |                                                                 |                                                                                              |                           |          |             |
|--------------|-------------------|----------------------|-----------------------------------------------------------------|----------------------------------------------------------------------------------------------|---------------------------|----------|-------------|
| Sation       | 522010            | KANTOR FUSAT D       |                                                                 | Tahun Anggatan                                                                               |                           |          |             |
| KPPN         | 019               | IAKAJITAN            |                                                                 |                                                                                              |                           |          |             |
| Jania SPP    | 300 - UP dan TUP  |                      |                                                                 |                                                                                              | Ŷ                         |          |             |
|              | 310 - UP dan OUP  |                      |                                                                 |                                                                                              |                           |          |             |
|              | 317 - GUP-IOP     |                      |                                                                 |                                                                                              | *                         |          |             |
| Nex Spp      | Tal Som           | Junitely Perchayaram | Mate Uarry                                                      | Supplier                                                                                     |                           | Ounies / |             |
| 00082T       | 15 Apr 2023       | 1300.000             |                                                                 | R PUSAT DIREKTORAT JONDERAL PERBONDAHARAAN                                                   | test salidas TEDIc barang |          |             |
| DODALT       | 15 Apr 2023       | 150.000              | OR KANTOR                                                       | R PUSAT DIRECTORAT JONDERAL PEREDNOAMARAAN                                                   | Test validasi TKON zasa   |          |             |
|              |                   |                      |                                                                 | 18 18 1 10 V                                                                                 |                           |          |             |
|              | Senat 💌           | Ir                   | nformasi                                                        |                                                                                              |                           | m        |             |
| + Tanbah     | 17 Intel 18 Hopes |                      | Dokumen sumbe<br>pendetilan TKDN, Silal<br>TKDN terlebih dahulu | er yang dipilih belum dilakukan<br>Iskan lakukan pendetilan Informasi<br>pada Modul Komitmen |                           |          | St. Metaar( |
|              |                   |                      |                                                                 | V Oke                                                                                        |                           |          |             |

#### 4. Validasi atas SPBy non BAST

Saat PPK melakukan validasi SPBy, akan dilakukan validasi pengecekan apakah atas SPBy non BAST tersebut sudah dilakukan perekaman pendetailan informasi P3DN. Apabila SPBy terkait belum dilakukan perekaman informasi P3DN, validasi SPBy pada user PPK tidak dapat dilanjutkan.

| Carl Perintah Bayar             |                     |                   | Status Validasi        | 1 Pilih Status Validasi 💙 |           |                     | belum dilakukan pendetilan TKD<br>Silahkan lakukan pendetilan<br>Informasi TKDN terlebih dahulu<br>pada Modul Komitmen. |
|---------------------------------|---------------------|-------------------|------------------------|---------------------------|-----------|---------------------|----------------------------------------------------------------------------------------------------|
| gl. Perintah Bayar              |                     |                   | Akun Selanja           |                           |           |                     |                                                                                                    |
| Tampilkan Seluruh Perintah Baya | r                   |                   |                        |                           |           |                     |                                                                                                    |
| 🗸 Pilih Semua 🛛 🛇 Batal Sen     | 100                 |                   |                        |                           |           |                     |                                                                                                    |
| No Perintah Sayar               | Tgl Perintah Bayar  | Ket Jenis PB      | Nama Sumber Dana       | Nama Operator             | Jumlah    | Ket Status Validasi | Tanggal Validasi                                                                                                    |
| 00026/98/527010/2023            | 3 Mei 2023          | UP.               | RUPIAH MURNI-MULTIYEAR | FARIED ZAMACHSAR:         | 2.500.000 | Disetujui           | 3 Mei 2023                                                                                                    |
| 00025/P8/527010/2023            | 25 Apr 2023         | TUP               | RUPIAH MURNI-MULTIVEAR | FARIED ZAMACHSARI         | 3.500.000 | Disetujui           | 26 Apr 2023                                                                                                    |
| 00024/98/527010/2023            | 18 Apr 2023         | UP                | RUPIAH MURNI-MULTIVEAR | FARIED ZAMACHSARI         | 2.000.000 | Disetujui           | 26 Apr 2023                                                                                                    |
| 00023/98/527010/2023            | 26 Apr 2023         | TUP .             | RUPIAH MURNI-MULTIVEAR | FARIED ZAMACHSARI         | 300.000   | Disebujui           | 26 Apr 2023                                                                                                    |
| 00022/98/527010/2023            | 17 Apr 2023         | UP.               | RUPIAH MURNI-MULTINEAR | FARIED ZAMACHSARI         | 5.000.000 | Disktugut           | 17 Apr 2023                                                                                                    |
| 00019/98/527010/2023            | 26 Apr 2023         | UP                | RUPIAH MURNI-MULTIVEAR | FARIED ZAMACHSARI         | 2.750.000 | Disebujui           | 26 Apr 2021                                                                                                    |
| 00018/98/527010/9823            | 18 Apr 2023         | UP                | RUPAH MURNI-MULTIYEAR  | Rafty Rasyad Harahap      | 900.000   | Belum Disetujui     |                                                                                                    |
| 00016/98/527010/2023            | 15 Apr 2023         | TUP               | RUPIAH MURNI-MULTIYEAR | Rafly Rasyad Harahap      | 750.000   | Belum Disetujui     |                                                                                                    |
| 00013/98/527010/2023            | 3 Apr 2023          | UP                | RUPIAH MURNI-MULTIVEAR | FARIED ZAMACHSARI         | 1.500,000 | Belum Disetujui     |                                                                                                    |
| 00012/98/527010/2023            | 3 Apr 2023          | UP                | RURAH MURNI-MULTIYEAR  | FARIED ZAMACHSARI         | 600.000   | Disetujui           | 15 Apr 2023                                                                                                    |
|                                 |                     |                   | K K 1 2 3 F            | • 10 *                    |           |                     |                                                                                                    |
| andati Perintan bayar           |                     |                   |                        |                           |           |                     |                                                                                                    |
| ggan sensjur optal Validasi     | 03 Mer 2023         | Patel Davatalian  |                        |                           |           |                     |                                                                                                    |
| tus vanoasi                     | e visetujut Ditolak | oatai Persetojuan |                        |                           |           |                     |                                                                                                    |
|                                 | - OA                |                   |                        |                           |           |                     |                                                                                                    |

# 5. Validasi atas SPP non BAST

Saat PPK melakukan validasi SPP, akan dilakukan pengecekan apakah SPP non BAST terkait sudah dilakukan perekaman informasi P3DN atau belum. Dalam hal informasi P3DN belum direkam, maka PPK tidak bisa melanjutkan proses validasi SPP.

| No Ferrers Tagihan      | Jama Sap                          | Tanggal Returns Taghan                                                                  | Danus        | Jawith Tagihar                                                                                                  | Jumini Betanja |
|-------------------------|-----------------------------------|-----------------------------------------------------------------------------------------|--------------|----------------------------------------------------------------------------------------------------|----------------|
| 027                     | 231 - NON GAS                     | 3 Mei 2023                                                                              | Setuju SPP   | 575.000                                                                                                    |                |
| 47T                     | 227 - 15-BANYAK PENER/MA          | 18 Apr 2023                                                                             | Cetail SPP   | 900.000                                                                                                    |                |
| des-                    | 231-1404 (0.1                     | 18-Apr 2003                                                                             | Contail Same | a particular a second a second a second a second a second a second a second a second a second a second a second |                |
| but                     | 231 - NON GAR                     | 12 Apr 2023                                                                             | Setupi SPF   | 409.000                                                                                                    |                |
| 72t                     | 231 - NON GAA                     | 6 Apr 2023                                                                              | Setup SPP    | 150.000                                                                                                    |                |
| rat                     | 227 - Penghasilan DDADAS Sesulari | 9 Apr 2023                                                                              | Setup 500    | 45.000.000                                                                                                    |                |
| GRT                     | 237 - CS-BATWAR PENERIMA          | 5 Apr 2023                                                                              | Catal SPP    | 30                                                                                                    |                |
| 671                     | 227 - LS-GANVAK PENERINAA         | Y Apr 2023                                                                              | Sengu SPD    | 1.500.000                                                                                                    |                |
| 67                      | 227 - L3-BANNAK PENERIMA          | 1 Apr 2023                                                                              | Setup SPP    | 1,000,000                                                                                                    |                |
| 10                      | 231 - HON GAS                     | 30 Mar 2023                                                                             | Sature SPP   | 6.530.000                                                                                                    |                |
| Semus                   | ✓ [] Tale intel®                  | ERROR<br>Maat, proses simpan tidak berhasil - Hanur<br>mendetirkan TKDN terlebih dabulu | 10 ~         | Q. Cori                                                                                                    |                |
|                         |                                   | 4                                                                                       |              |                                                                                                    |                |
| ayang Pra Cetak         |                                   |                                                                                         | ✓ OK         |                                                                                                    |                |
| mpat KOTA JAKARTA PUSAT | P. Unitab Pra                     | Critek                                                                                  |              |                                                                                                    |                |
| nggal 18 April 2023     | 0                                 |                                                                                         |              |                                                                                                    |                |
|                         |                                   |                                                                                         |              |                                                                                                    |                |

# I. Hal yang perlu diperhatikan :

- Dalam hal satker melakukan perekaman Informasi P3DN, agar memastikan seluruh informasi mandatory terisi, yaitu Klaster P3DN (sesuai pedoman yang berlaku) dan Persentase TKDN yang dapat diperoleh dari sistus *tkdn.kemenperin.go.id.*
- Transaksi Hapus BAST yang telah direkam informasi P3DN akan turut menghapus data P3DN yang telah direkam
- Transaksi Hapus SPP yang telah direkam informasi P3DN akan turut menghapus data P3DN yang telah direkam
- Transaksi Hapus SPBy yang telah direkam P3DN/TKDN akan turut menghapus data P3DN yang telah direkam
- Teknis perekeman informasi P3DN dapat mengacu pada Ketentuan/Peraturan yang berlaku yang diterbitkan oleh Kementerian Perindustrian terkait dengan Program P3DN.
- FAQ dan layanan konsultasi Informasi P3DN dapat diakses melalui tkdn.kemenperin.go.id.

| → C ▲ Not secure   tkdn.kemenper                    | in.go.id/faq.php                                                                                                    |                                                                                                  | Q 🖻 🛧                                                                                                    |
|-----------------------------------------------------|----------------------------------------------------------------------------------------------------|--------------------------------------------------------------------------------------------------|----------------------------------------------------------------------------------------------------|
| PENINERATAN PENGBUNAAN PR<br>MOME SERTIFIK          | DATHI WANTAROLO<br>BRANK JIGA PRODUCI<br>U AN HERT<br>DOUK DALIMI NEBERI<br>DOUK DALIMI NEBERI<br>AT REKAPITULIAS FAQ RE | GULASI VIDEO REFERENSI                                                                           | Untuk memudahkan pencarian<br>pertanyaan, disediakan daftar pertanyaa<br>yang sering disampaikan oleh pengguna<br>data TKDN |
| Frequently Ask                                      | ed Questions                                                                                                    |                                                                                                  | +                                                                                                    |
| 🖵 Berapa biaya yang h                               | arus disiapkan agar produk kami bisa men                                                                                 | dapatkan sertifikat TKDN?                                                                        | Namun jika pertanyaan yang                                                                                                  |
| 🖵 Apakah benar bahwa                                | a biaya sertifikasi TKDN ditanggung oleh K                                                                               | ementerian Perindustrian?                                                                        | dimaksud tidak tersedia, penggun<br>data TKDN dapat menanyakan mela                                                         |
| 🖵 Dokumen apa saja ya<br>🖵 Apa saja yang akan d     | ng perlu dislapkan oleh perusahaan untul<br>Iverifikasi oleh surveyor?                                                   | k keperluan verifikasi TKDN?                                                                     | layanan konsultasi Pusat P3DN                                                                                               |
| 🖵 Bagaimana mengata:<br>dilakukan sertifikasi, per  | il permasalahan jika ada perusahaan yang<br>usahaan tersebut tidak lagi berproduksi, r                                   | nilai TKDN-nya berbeda dengan nilai yang tertera<br>nelainkan sesudahnya melakukan impor produk? | ti sertifikat TKDN, karena ada kemungkinan setelah                                                                          |
| 🖵 Bagaimana prosedur                                | perpanjangan sertifikat TKDN jika masa b                                                                                 | erlakunya telah habis?                                                                           |                                                                                                    |
| PUSAT PENINGKATAN PENGGUNAAN<br>PRODUK DALAM NEGERI | PT. SURVEYOR INDONESIA                                                                                                   | PT. SUCOFINDO (PERSERO)                                                                          | KONSULTASI                                                                                                    |
| Gedung Kementerian Perindustrian It. 3              | Unit Bisnis Industri dan Fasilitas                                                                                       | Unit Bisnis Perdagangan, Industri, dan                                                           | STERE .                                                                                                    |